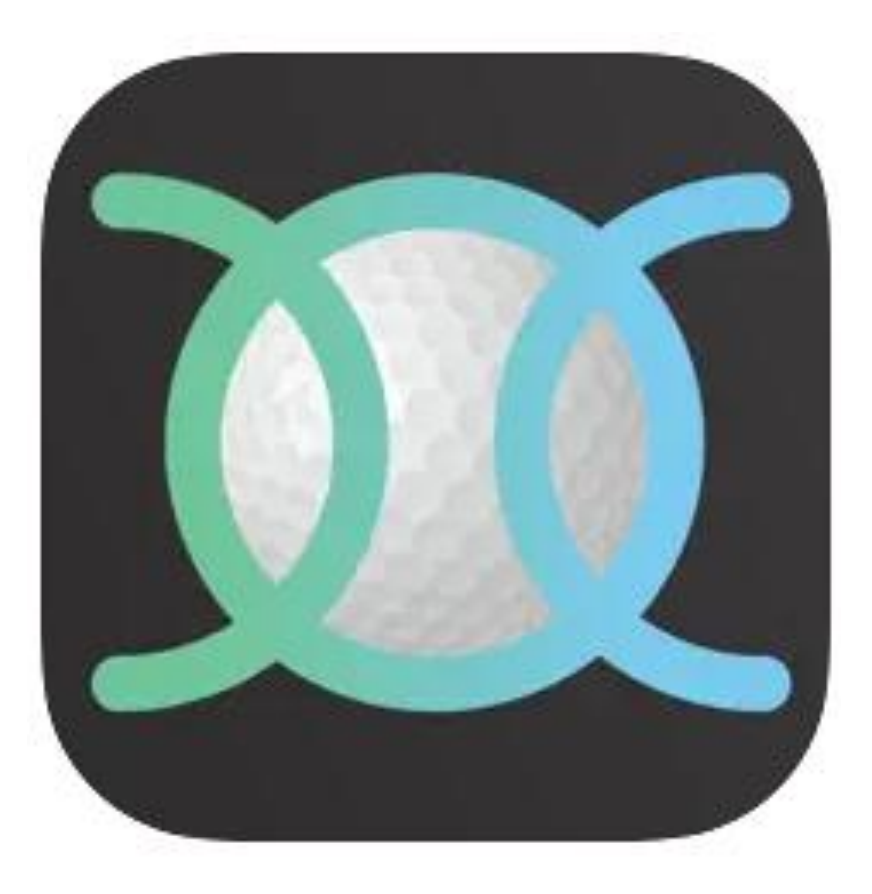

# **Nexxchange**

# Erstmalige Registrierung über den PC und

Nutzung der App auf dem Smartphone

## NE DE CHANGE

### Anmeldung

# **BUCHEN SIE IHRE STARTZEIT**

Wo möchten Sie golfen?

## GOLFMANAGER? GESCHÄFTSINHABER?

Vereinfachen Sie Ihre Abläufe mit der leistungsstärksten Clubverwaltungssoftware.

Die Nexxchange GolfSuite hat eine Funktion für jeden Bedarf Ihres Unternehmens!

Entdecken

Geben Sie auf Ihrem Rechner die Domain: <u>www.nexxchange.com</u> ein. Sie gelangen auf die Homepage zur Registrierung / Ammeldung

|                    | Bitte melden Sie sich an.              |   |
|--------------------|----------------------------------------|---|
|                    |                                        |   |
| E-Mail             |                                        |   |
| Decovert           |                                        | • |
| Fasswort           |                                        | U |
| Angemeldet bleiben |                                        |   |
|                    | Anmelden                               |   |
|                    | Passwort vergessen? · Login vergessen? |   |
|                    |                                        |   |

## Neu bei Nexxchange?

Registrieren Sie sich jetzt, um alle Nexxchange Marketplace Golf Dienste nutzen zu können!

Benutzer anlegen

Sie möchten Nexxchange auf Ihrem Rechner oder Ihrer App nutzen, dann unter "Benutzer anlegen".

# Registrieren Sie sich bei Nexxchange. Vorname Mittelname Nachname E-Mail E-Mail E-Mail E-Mail Passwort Passwort </tabut>

### Datenschutzeinstellungen

Sie können Ihre Datenschutzeinstellungen jederzeit ändern, sobald Sie registriert sind. Nickname (optional)

Wer kann meinen Namen im Tee Time Kalender sehen? Nur ich Wer kann meinen Namen in den Turnierergebnissen sehen? Nur ich Formularübermittlungsschutz

sbedingungen

Die Registrierung sollte zunächst über einen PC erfolgen, bevor man sich die App auf dem Telefon installiert.

Ansonsten kann es Probleme mit der Authentifizierung geben.

Bitte Nutzen Sie bei der App die identischen Log-In Daten, wie bei der Registrierung auf dem PC. ⇒ Email

 $\Rightarrow$  Passwort

-

Ŧ

|   | Bitte melden Sie sich an.              |
|---|----------------------------------------|
|   |                                        |
|   | E-Mail                                 |
|   | Passwort                               |
| < | Angemeldet bleiben                     |
|   | Anmelden                               |
|   | Passwort vergessen? · Login vergessen? |

### Neu bei Nexxchange?

Registrieren Sie sich jetzt, um alle Nexxchange Marketplace Golf Dienste nutzen zu können!

Benutzer anlegen

Wenn Sie Ihre Registrierung abgeschlossen haben:

- Ihre Emailadresse
- Ihr Passwort
- können Sie sich jederzeit hier anmelden. (Klicken Sie hierzu "Angemeldet bleiben"

# **BUCHEN SIE IHRE STARTZEIT**

Wo möchten Sie golfen?

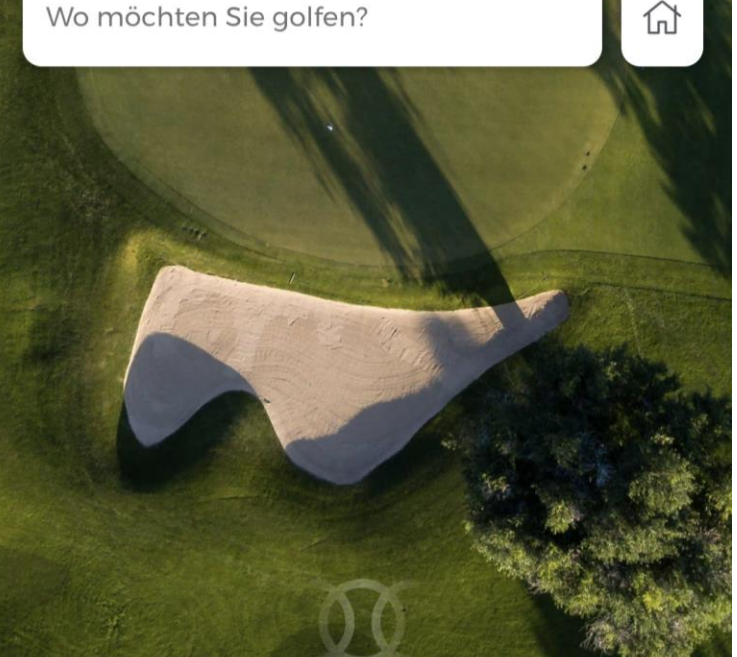

Nach der Registrierung auf dem PC kann die APP über den Play- oder Apple-Store heruntergeladen werden.

Die Anmeldung erfolgt über das eingekreiste Zeichen.

Wenn dann der Heimat-Golfplatz ausgewählt wird, erscheint das Häuschen auf der rechten Seite des Bildschirmes.

Hier gelangt man unmittelbar auf die Seite "Gut Drechen".

Wir wünschen Ihnen viel Erfolg und wünschen uns, dass Sie Ihre Startzeiten über die App reservieren.

Mit sportlichen Grüßen

Ihr Team vom Golfplatz Gut Drechen